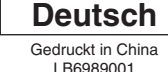

P-touch

# INSTALATIONSANLETUNG QL-1050/1050N

## www.brother.com

Diolhe

### [Inbetriebnahme]

### Einführung

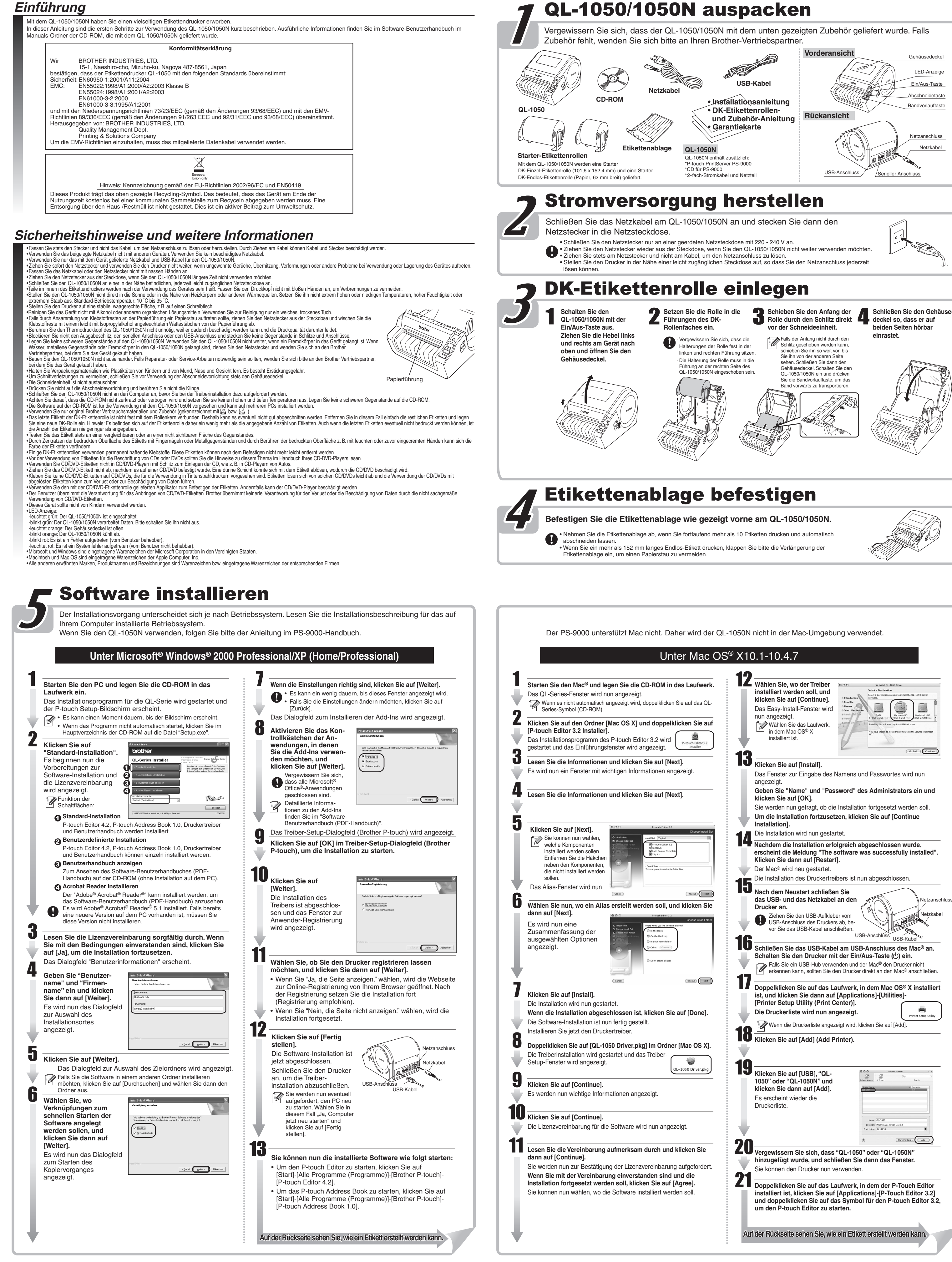

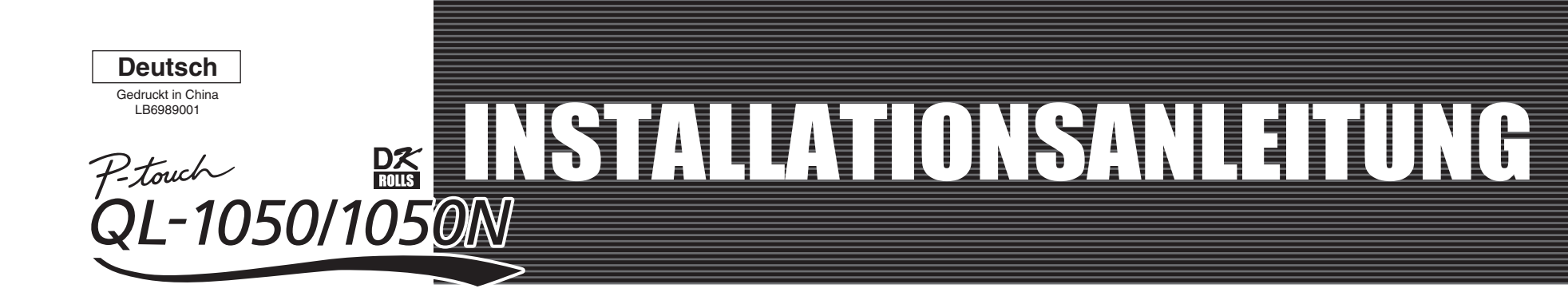

### [Etiketten erstellen]

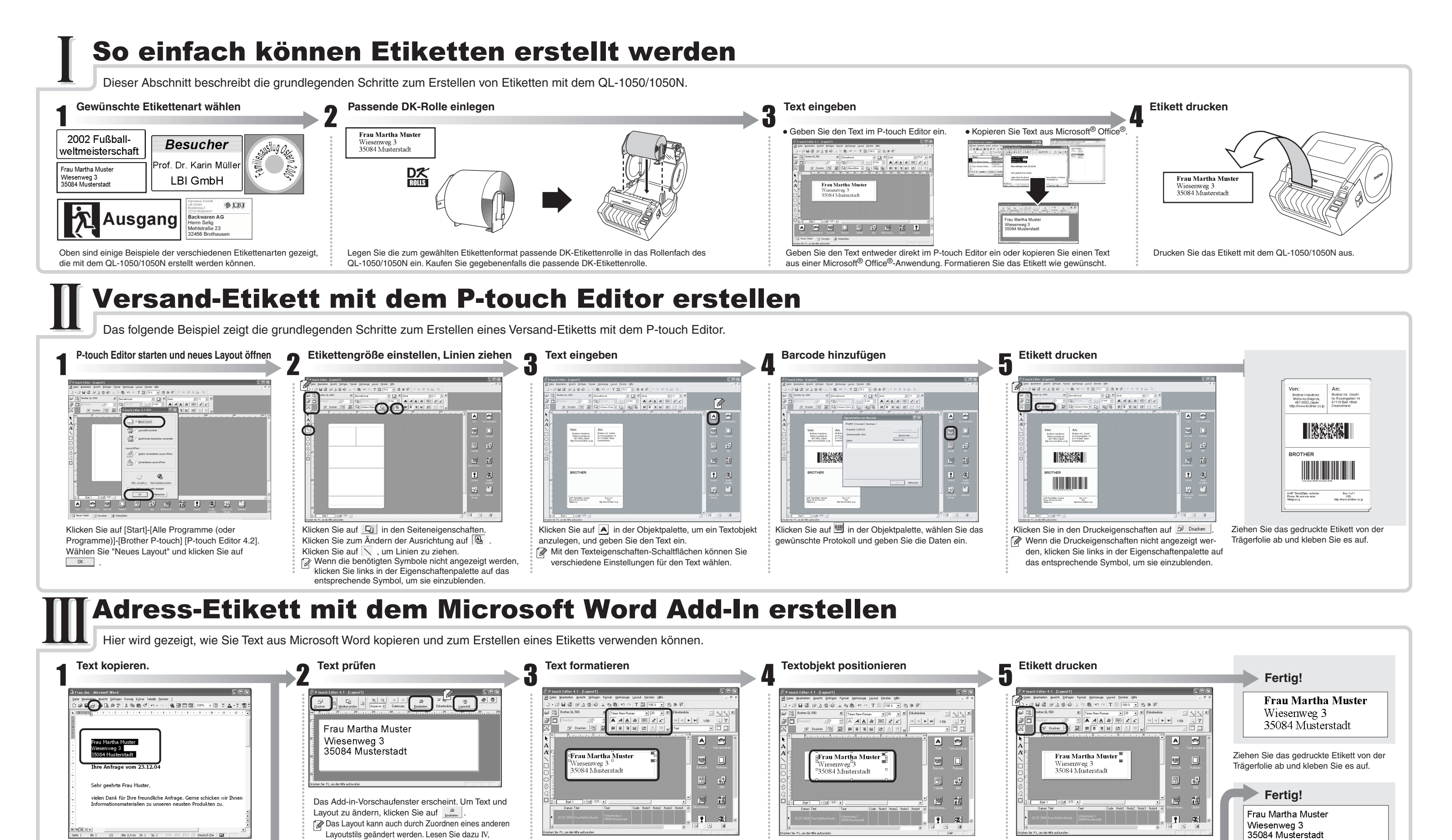

 $-\Phi$ 

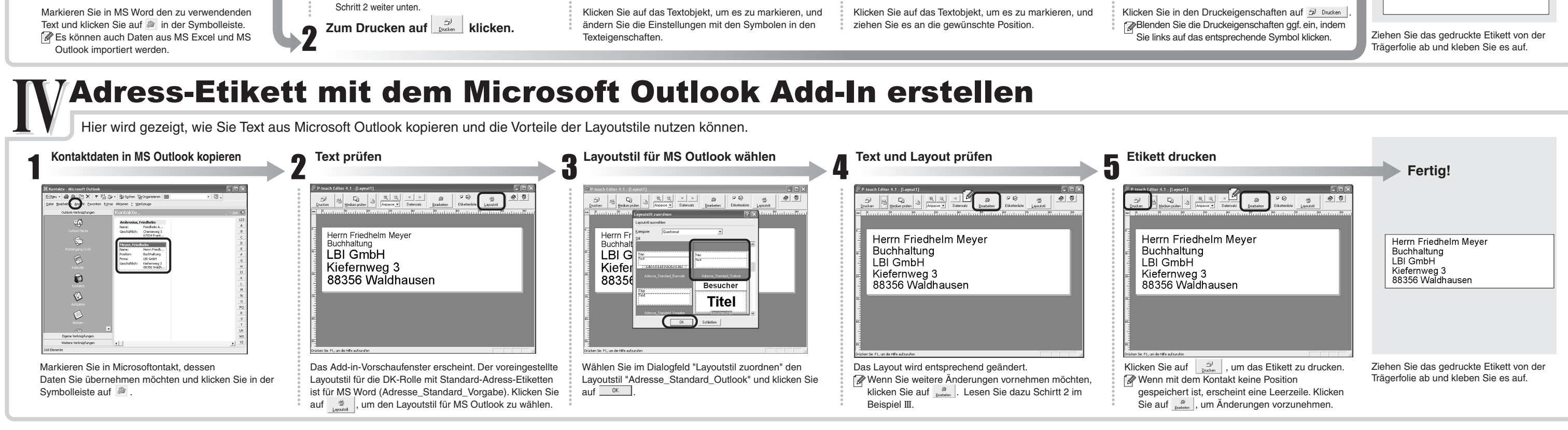

### V Banner erstellen

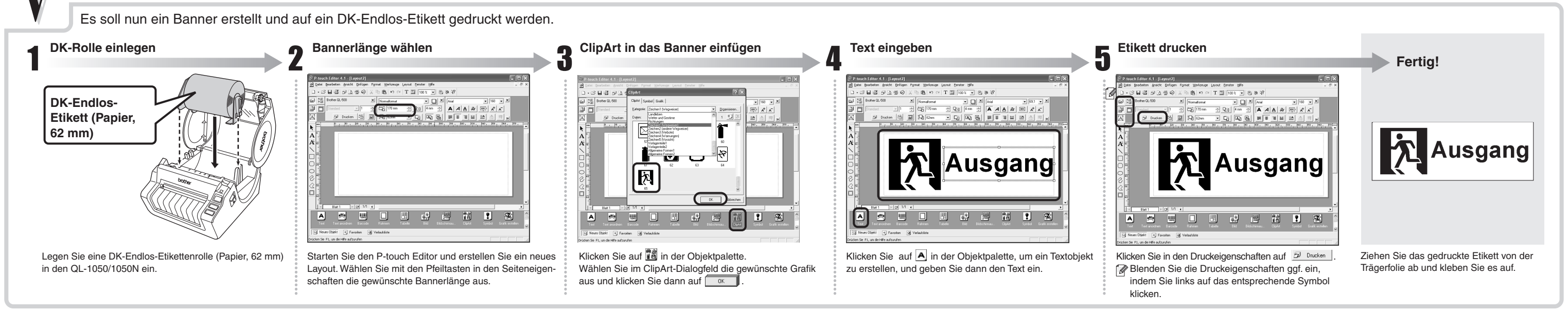

### Namensschild mit dem AutoFormat-Assistenten erstellen

Erstellen Sie nun ein Besucher-Namensschild mit dem AutoFormat-Assistenten.

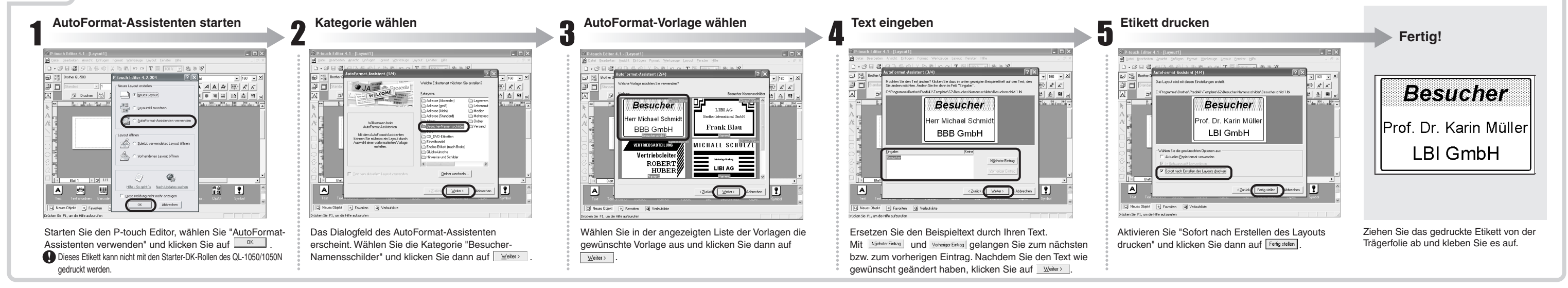